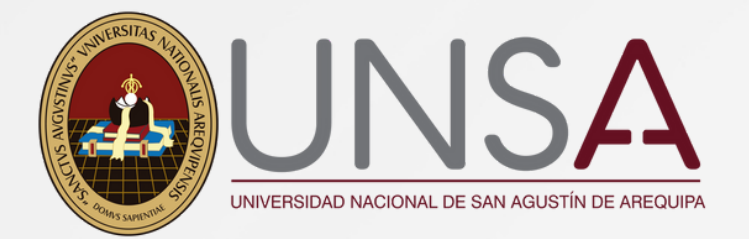

# INSCRIPCIONES II FASE POSGRADO

Hasta el 24 de setiembre 2023

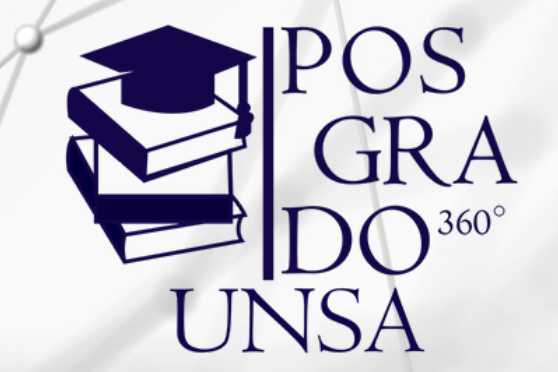

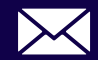

posgrado\_mesadepartes@unsa.edu.pe

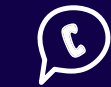

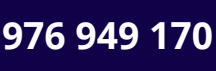

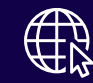

posgrado.unsa.edu.pe

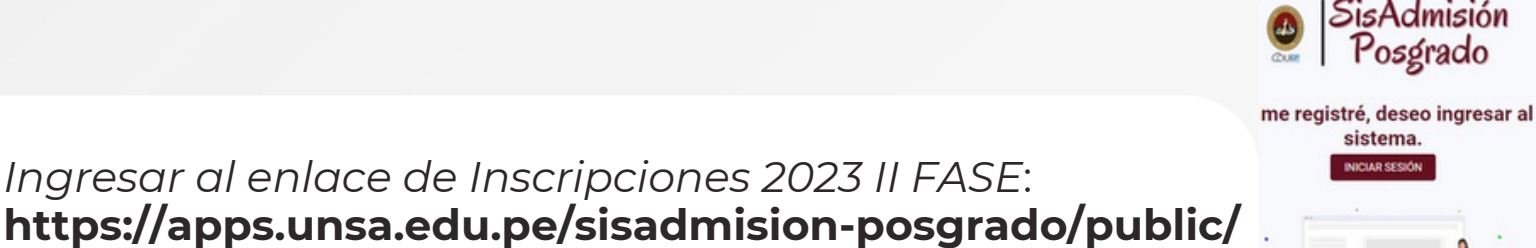

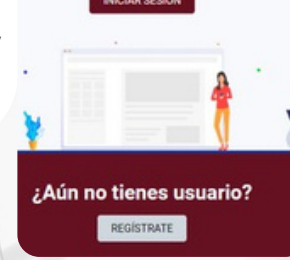

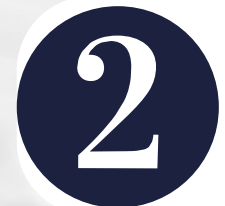

Para registrarse deberá completar las casillas que le solicitan en el formulario (quedando bajo su responsabilidad)

Ingresar al enlace de Inscripciones 2023 II FASE:

|                                                                                                    | De la                                                                                                    | currents de Sterended *                                                                                                    |
|----------------------------------------------------------------------------------------------------|----------------------------------------------------------------------------------------------------|----------------------------------------------------------------------------------------------------|
|                                                                                                    |                                                                                                    | hgress su chidge de documento                                                                                                    |
| ido-Patarino *                                                                                                    |                                                                                                    | etildo Maramo *                                                                                                    |
| rese su apelido paterno                                                                                                    |                                                                                                    | rgass suspetido runario                                                                                                    |
| ines."                                                                                                    | 6                                                                                                    | reo Dectrónica *                                                                                                    |
| non sus formibres                                                                                                    |                                                                                                    | Agrees as corner study lines                                                                                                    |
| unerita *                                                                                                    | 6                                                                                                    | offernar Contraceña *                                                                                                    |
| rear su portrainfai                                                                                                    |                                                                                                    | represe humanente as contraunfle                                                                                                    |
| The tracks in <u>Englishing of Production</u> in the Universities' Residence and San Agastin de Anegusies.  Comparedity a participant loss de deter space entry registrancels con exercision y three concacts de de declaración junction.  Terror y universities' and the space entry registrancels con exercision y three concacts de de declaración junction.  Terror y universities' and the space entry registrancels con exercision y three concacts de de declaración junction.  Terror y universities' and the space entry registrancels con exercision y three concacts de de declaración junction. |                                                                                                    |                                                                                                    |
|                                                                                                    | i<br>terra con qualificati parteres<br>terra con qualificati parteres<br>terra con a forma con<br>terra con a forma con<br>terra con a forma con<br>terra con a forma con a forma con a con esti parteres de la<br>terra con a forma con a forma con esta esta esta parteres de la<br>terra con a contra contra con esta de la con a con esta parteres de la<br>terra con a contra contra de la contra con esta parteres de la<br>terra con a contra contra de la contra con esta parteres de la<br>terra contra contra con esta de la contra contra de la contra de la contra de la contra de la contra de la contra de la contra de la contra de la contra de la contra de la contra de la contra de la contra de la contra de la contra de la contra de la contra de la contra de la contra de la contra de la contra de la contra de la contra dela contra de la contra de | A   A  A A |

SisAdmisión Posgrado

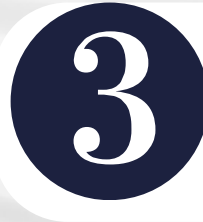

Al ingresar sus datos en el paso anterior, deberá dirigirse a su gmail, para que confirme la veracidad de su correo.

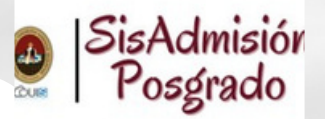

TE ENVIAMOS UN CORREO A: ramirezdiazflavia@gmail.com. ibirás un link de verificación. Si tu correo no el correcto, VUELVE A REGISTRARTE.

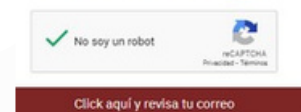

Una vez que ingrese a su correo verifique en su bandeja de entrada el mensaje de SISADMISION, ingrese y haga click en: **Confirme su dirección de correo electrónico** 

| M Gmail                |   | Q Buscar correo                                                                           |                                                                                                    |
|------------------------|---|-------------------------------------------------------------------------------------------|----------------------------------------------------------------------------------------------------|
| Redactar               |   | □• σ :                                                                                    | h e boton de abajo para verincar su dirección de l                                                                                                    |
| Recibidos              | 2 | Protegemos tu privacidad  Los anuncios de Gmail nunca se basan en el contenido de tus cor | una cuenta, no es necesario realizar ninguna otra i                                                                                                    |
| Pospuestos<br>Enviados |   | Principal 🔊 Promociones                                                                   | ON-POSGRADO                                                                                                    |
| Borradores             |   |                                                                                           | Ving trouble clicking the "Confirme su dirección de correo<br>y and paste the URL below into your web browser: <u>bitos/L</u>                                     |
| Mas                    |   | Confirme su dirección de correo e                                                         | transfer: dougladozbodozemal/centry/180/2017/080/2017/096480/00<br>2006/Efear-forcies:1504901272/2016japature:=60/2900186<br>221:141a559909bad8000ae224b13e6fccfe |
| uetas                  | + |                                                                                           |                                                                                                    |

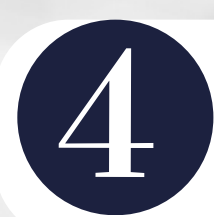

Una vez haya ingresado con su correo y clave, proceda a colocar sus datos de información personal.

| precaucióne                                                     | Documento de Identidad: DAD            | Apellido Paterno:            |  |
|-----------------------------------------------------------------|----------------------------------------|------------------------------|--|
| Les primero, &                                                  | 30805425                               | ovoniorvorv                  |  |
| Información                                                     | Apellido Materno:                      | Nombrea:                     |  |
| Personal                                                        | VORVORVORV                             | DEVDEVDEV                    |  |
| Proporcione teláflanos válidos<br>para un contacto más rapido y | Corres Electrónica:                    | Tabétono/Catular:            |  |
| directe. Todos tus datos serán<br>considerados correctos,       | raminazdiaztiavia@gmail.com            | Degrase Teléfone/Caludar     |  |
| completos, verdaderos y con<br>caractar de DECLARACIÓN          | Tetalfons/Celular de Emergencia:       | Sexe:                        |  |
| JURADA                                                          | Ingrese Teléfono/Delular de Emergencia | O Masculino<br>O Femenino    |  |
|                                                                 | Estado civil:                          | C Expostulare discapacitado: |  |
|                                                                 | C Seitera                              |                              |  |
|                                                                 | Casado                                 |                              |  |
|                                                                 | Constructes                            |                              |  |
|                                                                 | O Yiuda                                |                              |  |

elecciona el Proceso de Admisión al o

Especialidades 2022

sgrado FASE II 2023: Bundas Especialidades 2023

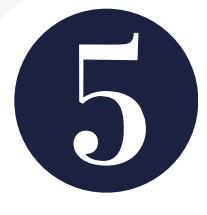

Al completar su información deberá seleccionar Posgrado Fase II 2023, y elegir el programa al que desea postular.

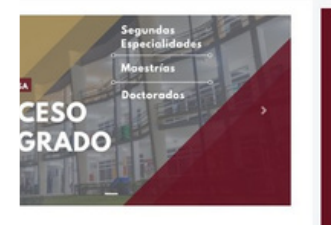

Deberá seleccionar el programa de su interés, mención y la modalidad en que lo llevará. NOTA: NO TODOS LOS PROGRAMAS TIENEN LA MISMA MODALIDAD DE ESTUDIO.

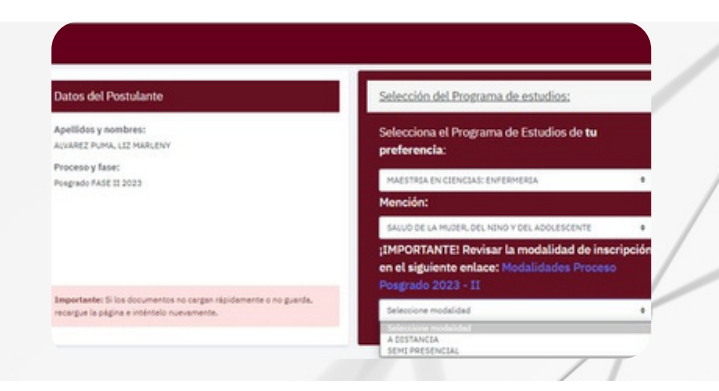

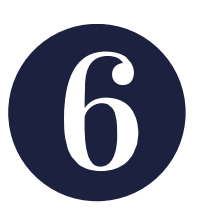

Después de haber escogido su programa y modalidad de estudio, visualizará en la parte izquierda los recuadros de color guinda, estos le ayudarán a enviar correctamente la documentación que sea necesaria para su inscripción. **LEER ATENTAMENTE** 

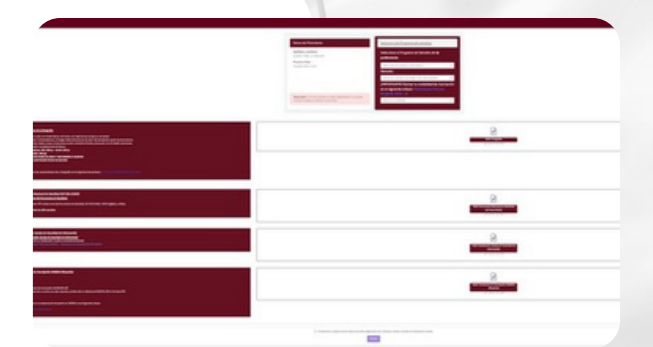

Una vez enviada su documentación, se procederá a verificarla, pasada las 24h ingrese nuevamente a la página de inscripciones, para descargar su talón de pago donde se le indicará el monto y número de cuenta para abonar su derecho de admisión.

#### Después de haber realizado el pago:

Pasada las 24h ingrese a la página de inscripciones y proceda a descargar su **FICHA DE INSCRIPCIÓN,** y allí concluiría su proceso.

#### Antes del día del examen 15 de octubre del 2023:

Dos dias antes de rendir su examen ingrese nuevamente a la página de inscripciones:

#### https://apps.unsa.edu.pe/sisadmision-posgrado/public/

Descargue su carnet de postulante, el cual será muy importante para que pueda rendir su examen virtual o presencial.

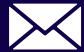

posgrado\_mesadepartes@unsa.edu.pe

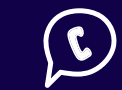

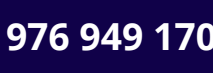

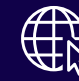

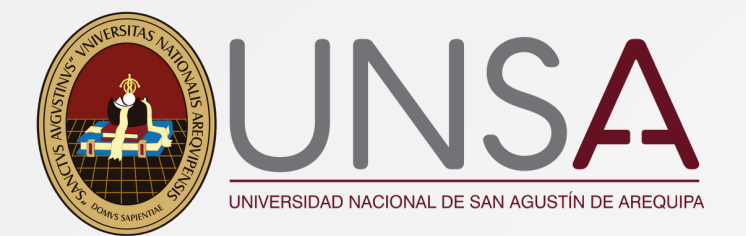

#### MEDIOS DE PAGO

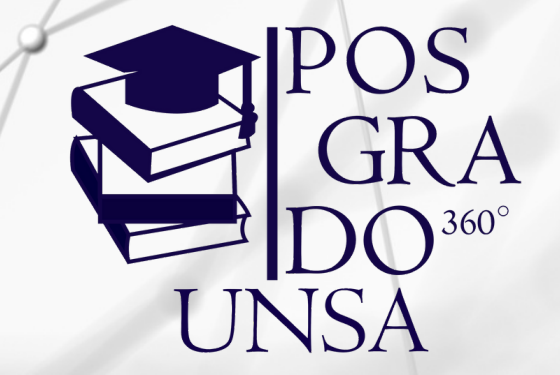

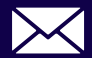

posgrado\_mesadepartes@unsa.edu.pe

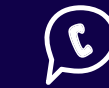

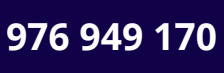

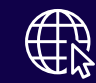

### APLICATIVO BCP

1. Ir a sección: "Pagar servicios"

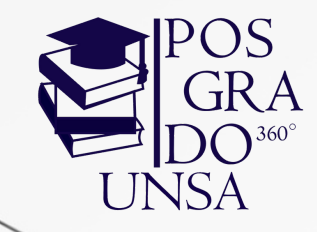

>BCP> **Banca Móvil** BCP 9:00 )BCP) Hola, Juanca Oué haremos hov Mis productos 3 Ahorro Soles \$/ 1.574.93

Transferir dinero Ragar servicios Pagar créditos y tarjetas 2. Escriba en el buscador: "Universidad Nacional"

> 3. Seleccione: "Universidad Nacional de San Agustín"

> > 4. Selecciona un SERVICIO: "UNSA VIRTUAL"

5. Ingresa CÓDIGO WEB, el cual descargó previamente luego de haber pasado 24h de su inscripción.

6. Proceda con el pago de S/300.00 de Derecho de Admisión.

## APLICATIVO YAPE

1. lr a menú: "yapear servicios"

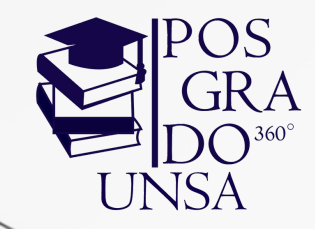

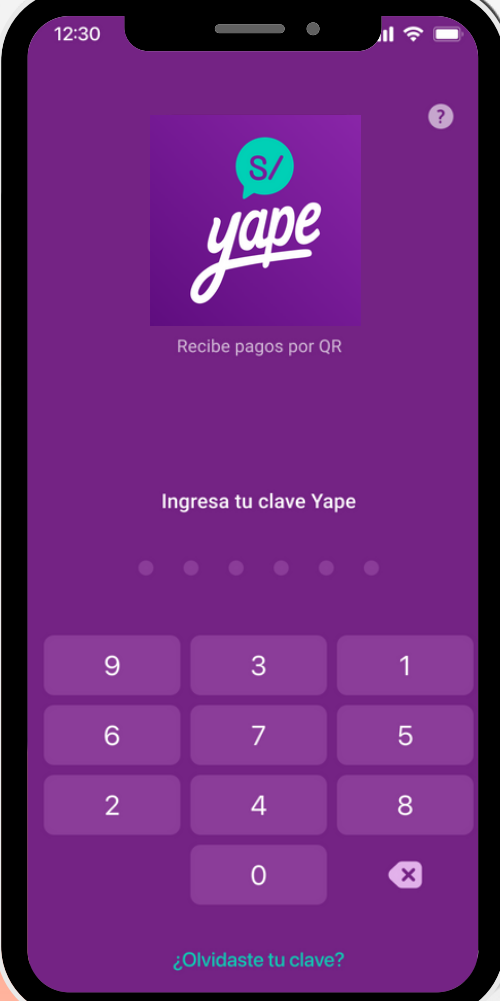

2. Filtrar categoría: "Educación"

> 3. Seleccionar: "UNSA"

> > 4. Seleccionar SERVICIO: "UNSA VIRTUAL"

5. Ingresa CÓDIGO WEB, el cual descargó previamente luego de haber pasado 24h de su inscripción.

6. Proceda con el pago de S/300.00 de Derecho de Admisión.

### PAGO POR AGENTE

1.Indicar pago de servicios: "unsa virtual o código 02854"

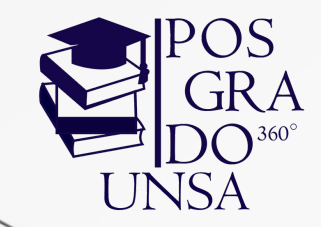

2. Dicta tu CÓDIGO WEB, el cual descargó previamente luego de haber pasado 24h de su inscripción.

3. Verifica el monto de pago y tu correctos datos personales.

4. Guarda tu voucher de pago en caso de emergencia.

5. 24h después ingresa a la página de inscripciones para descargar tu ficha de inscripción.